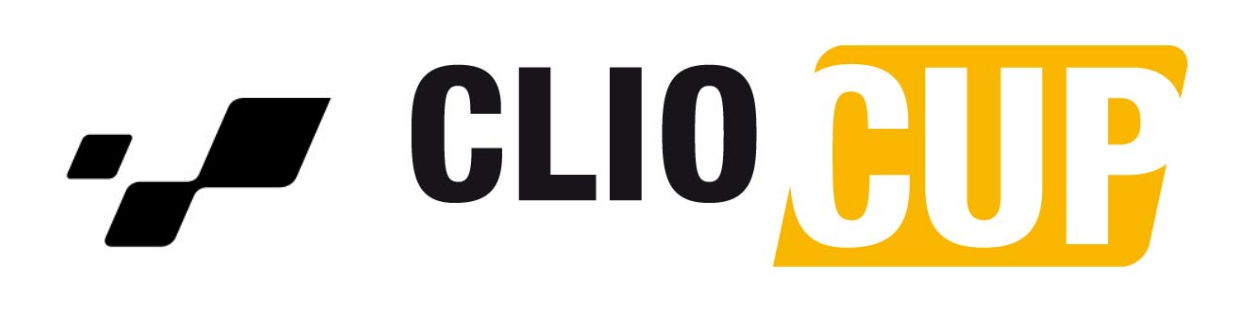

**USER MANUAL** 

G. Data acquisition

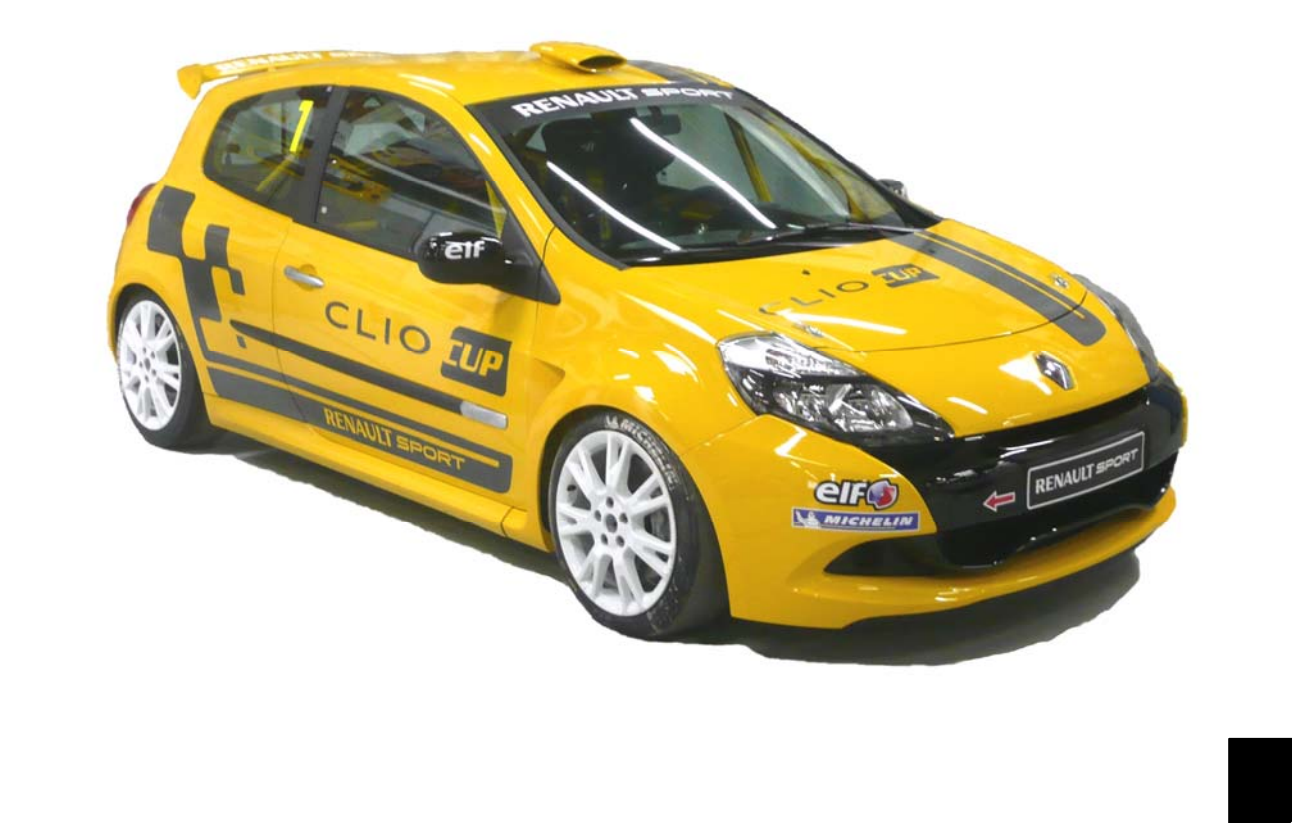

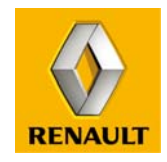

**RENAULT** SPORT

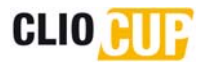

# 6 DATA ACQUISITION

## **CONTENTS**

| <u>6</u> D | ATA ACQUISITION                                       | 2  |
|------------|-------------------------------------------------------|----|
|            |                                                       |    |
| 6.1        | OPERATING SOFTWARE                                    | 3  |
| 6.1.1      | PRESENTATION                                          | 3  |
| 6.1.2      | 2 ETHERNET COMMUNICATIONS                             | 3  |
| 6.1.3      | B COMMUNICATION WIRE                                  | 7  |
| 6.1.4      | VISION 4.17.08 LITE APPLICATION                       | 9  |
| 6.1.5      | 5 WINTAX 3 JUNIOR APPLICATION                         | 13 |
| 6.1.6      | 6 ACQUISITION TABLE                                   | 18 |
| 6.2        | DATA ACQUISITION KIT                                  | 20 |
| 6.2.1      | PRESENTATION                                          | 20 |
| 6.2.2      | 2 MAIN ADDITIONAL CHANNELS AVAILABLE ON WINTAX3       | 20 |
| 6.2.3      | B KIT CONTENTS                                        | 20 |
| 6.2.4      | KIT INSTALLATION                                      | 23 |
| 6.2.5      | 5 PROCEDURE FOR RESETTING THE ACCELEROMETER AND BRAKE |    |
| PRE        | SSURE SENSORS                                         | 26 |
| 6.2.6      | 5 TRACKSIDE BEACON                                    | 26 |

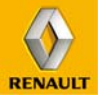

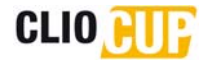

## 6.1 OPERATING SOFTWARE

## 6.1.1 PRESENTATION

The vehicle is supplied with a CD-ROM containing the following software applications:

- Vision 4.17.08 Lite,
- Wintax3 Junior,
- Watch Tower.

Installation of these software applications is explained in the "Read\_me\_UK.txt" file which is also included on the CD-ROM.

### 6.1.2 ETHERNET COMMUNICATIONS

An Ethernet communications protocol is used between the injection ECU and computer. The IP addresses and sub-network mask of your computer have to be configured.

Setting the Internet protocol properties (TCP/IP) of your computer:

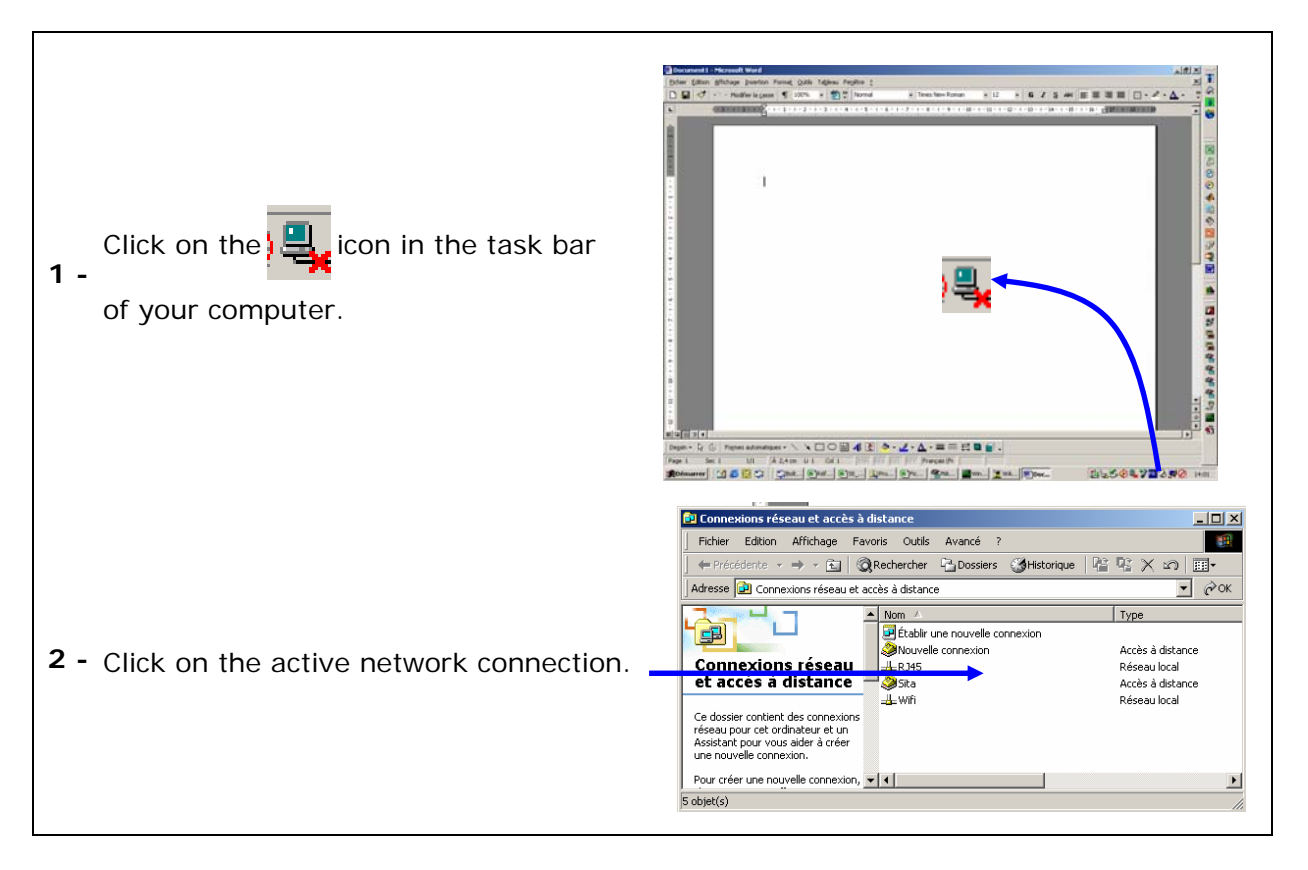

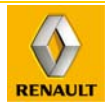

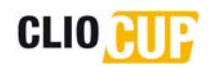

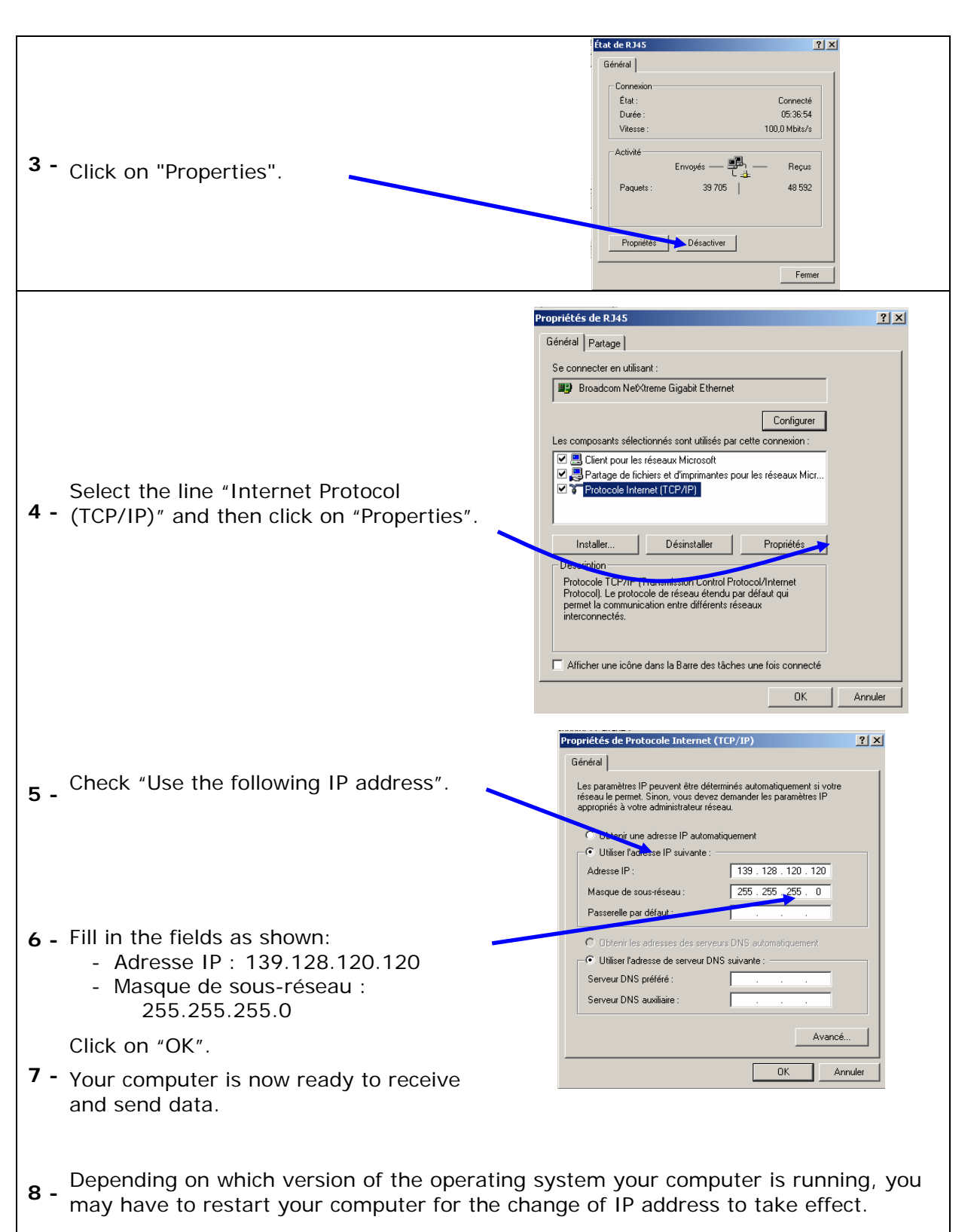

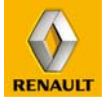

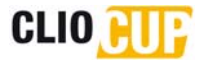

#### **REMARK EVO 2010 :**

The transfer rate has been upgraded for 2010 with the new ECU update. To allow the communication you have to check that the communication speed is at "Automatic" and not reduced at "10mb full"

To do this, please follow the instructions :

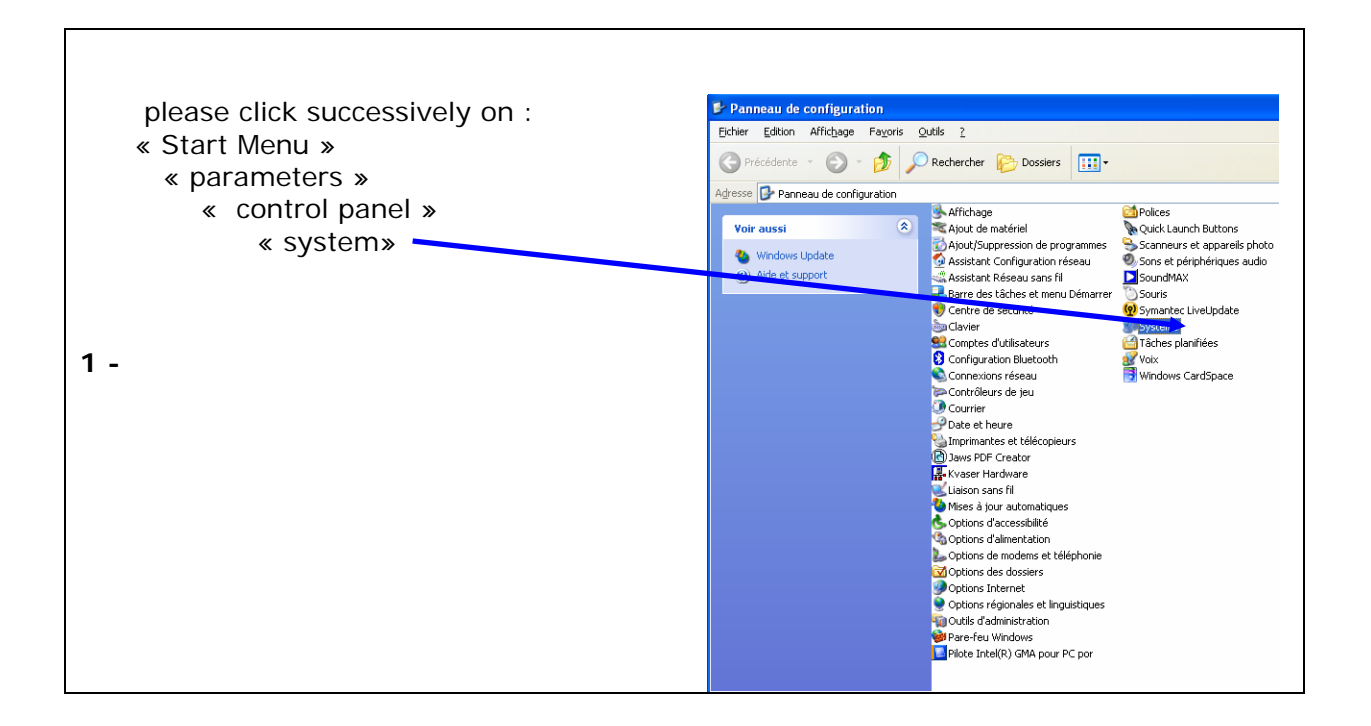

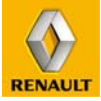

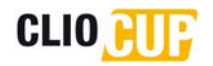

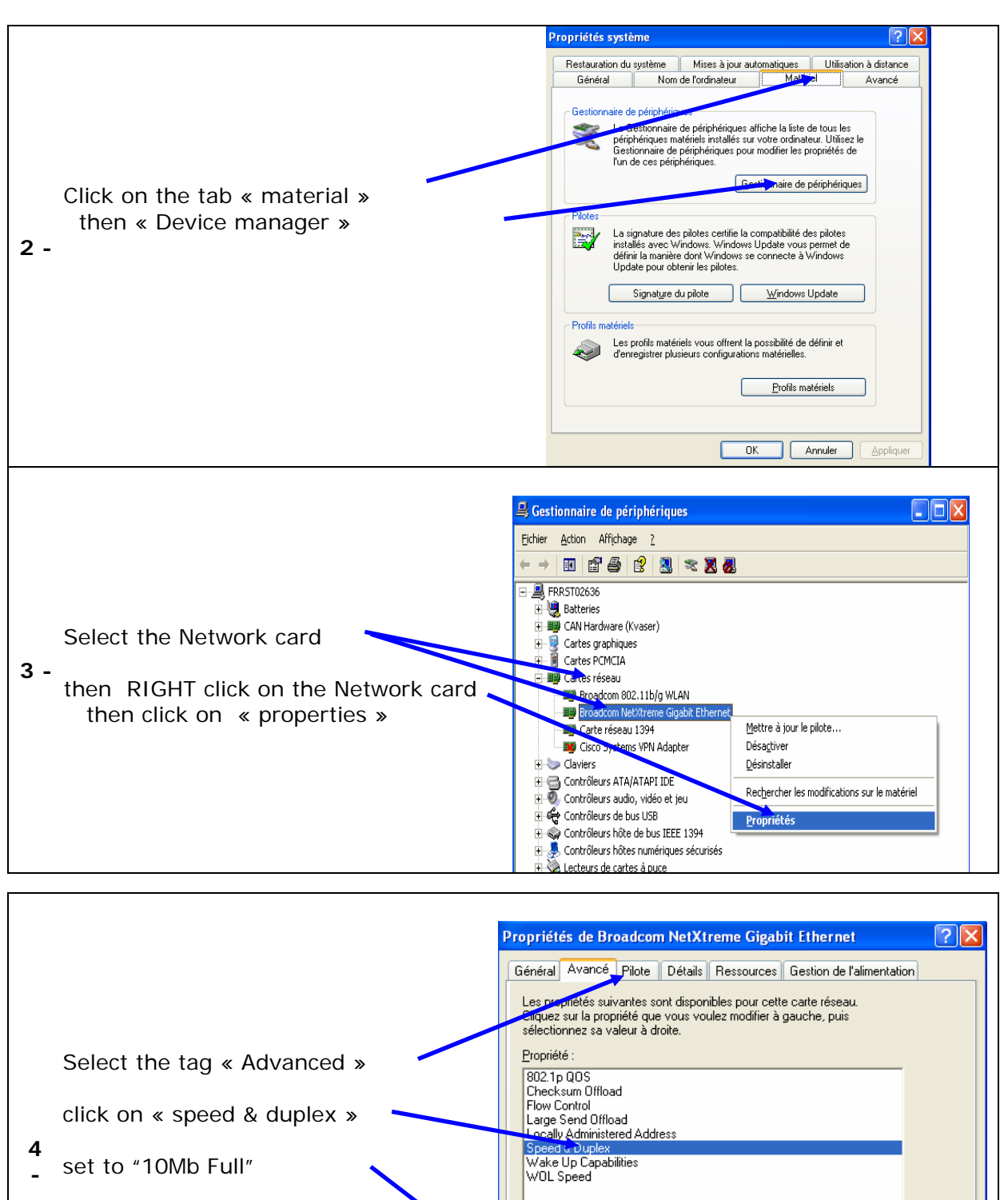

Click on "OK"

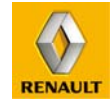

Annuler

OK

<u>(</u>aleu Auto

10 Mb Full 10 Mb Half 100 Mb Full 100 Mb Half Auto \*

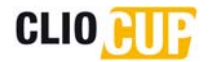

## 6.1.3 COMMUNICATION WIRE

The communication between the car and the computer is made by using the wire available with the car (ref **77 11 162 628**).

<u>CAUTION:</u> the previous ref 77 11 158 152 (confer the picture) is no longer available. If you have untimely communication problems, please make sure that you have the new reference 77 11 158 628

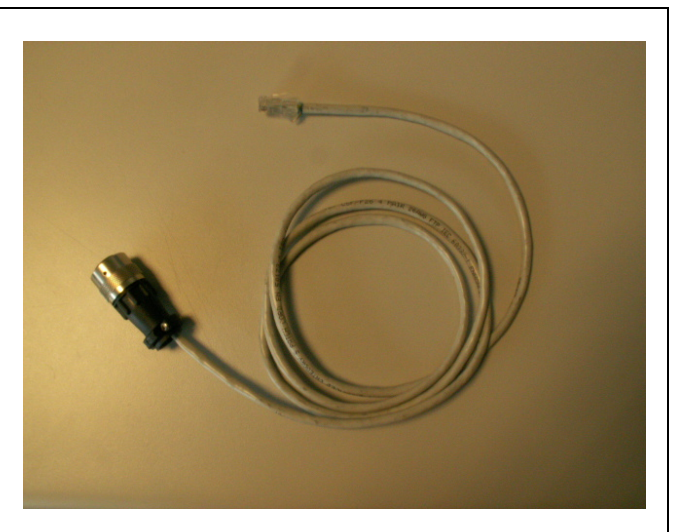

The communication plug of the car is located in the top right corner of the roll cage.

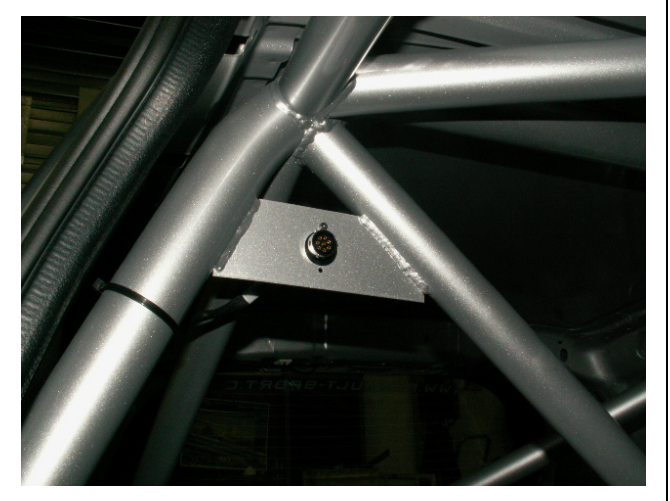

Wire pluggin :

- on the car

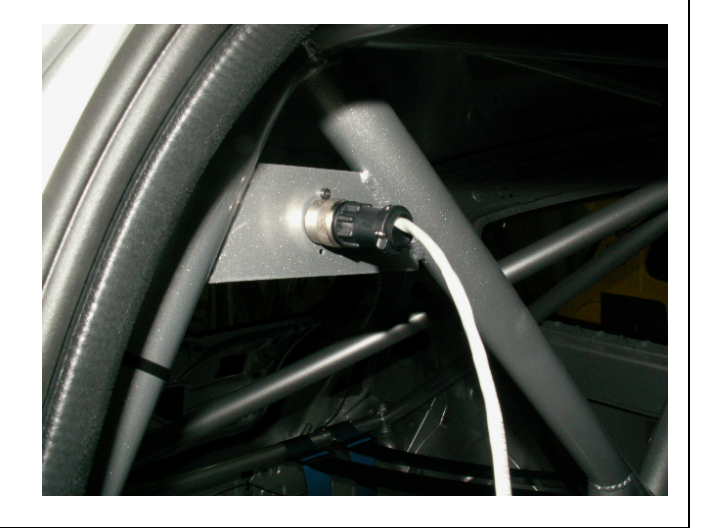

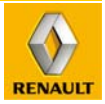

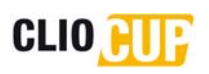

- on computer, with the network plug (RJ45)

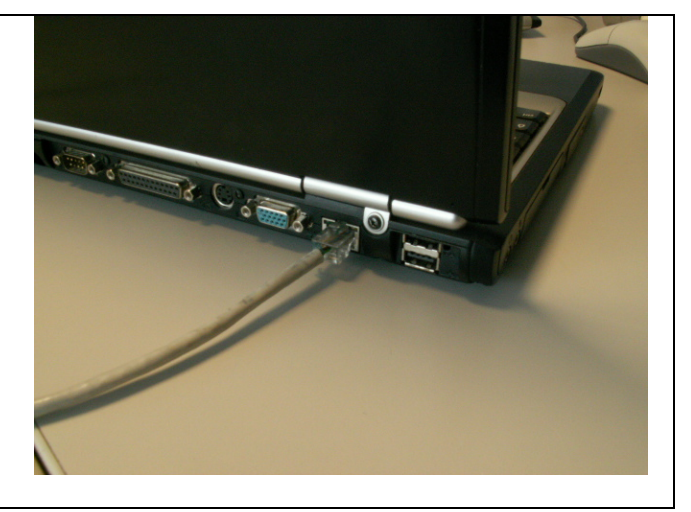

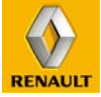

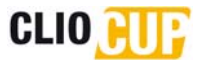

## 6.1.4 VISION 4.17.08 LITE APPLICATION

The Vision application is used to view all of the information from the vehicle's sensors in real time.

You are advised to use it when starting the engine to check all the engine parameters during the startup and warm up phases.

It must be used if vehicle operating problems are experienced.

#### 1<sup>st</sup> use:

| 1 - | Start Vision.                                                                                                    |
|-----|----------------------------------------------------------------------------------------------------|
| 2 - | The "Vision Windows Application" window opens.         Click on "ok"                                                                                                    |
| 3 - | In the "File Open" menu" select «X85_CUSTOMER.cfg» file<br><u>Note:</u> This file is contained in the menu "Files for Vision 4" on the CD-ROM supplied<br>with the vehicle. All the directory where is the file must be copied on your computer,<br>in the root of Vision. |
| 4 - | Turn on the vehicle's electrics (switch (1) on the control panel).                                                                                                    |
| 5 - | Connect the Ethernet communications lead (ref 77 11 162 628).                                                                                                    |
| 6 - | <text></text>                                                                                                    |
| 7 - | The Watchtower application should start automatically.                                                                                                    |
| 8 - | The communication button turns green showing that communications with the injection ECU have been established.                                                                                                    |
| 9 - | The window « Mesures » opens                                                                                                    |

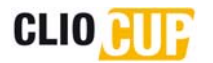

#### Use

- **1** Start Vision.
- 2 In the "File Open" menu" select «X85\_CUSTOMER.cfg» file.
- **3** The window « Mesures » opens.

#### Window « Mesures »

| File View Edit Link Map Tools Info Pages Window Help |       |         |                            |                |                   |                    |          |          |   |
|------------------------------------------------------|-------|---------|----------------------------|----------------|-------------------|--------------------|----------|----------|---|
| H A Mesures                                          | •     | B# ! A! | SRT_7 / Clio C             | up 2006        | •                 | ) 📧 🎹 📧 🖉          | · 🔂      | 🔲 🦹      |   |
| 👼 Engine Acq [Ctr+1]                                 |       |         | a Analog [CCF+1]           |                |                   | או <-> נואו ננגר+ו | J        |          |   |
| Throttle                                             | 5     | %       | AN1                        | 0.913          | Volts             | BNT_Status_b1      |          | 00       |   |
| Inlet P                                              | 1000  | mbar    | <b>N5</b>                  | 4.751          | Volts             | BNT_Status_b2      |          | 00       |   |
| Oil P                                                | -0.8  | Bar     | N6                         | 0.117          | Volts             | BNT_Status_b3      |          | 00       |   |
| Barrel                                               | 424   | mVolts  | 4N7                        | 0.420          | Volts             | BNT_Status_b4      |          | 00       |   |
| F Brake P                                            | 1     | Bar     | N10                        | 0.605          | Volts             | BNT_Status_b5      |          | 00       |   |
| R Brake P                                            | 0     | Bar     | 4N11                       | 4.990          | Volts             | BNT_Order_b3       |          | 00       | 4 |
| X Acc                                                | 0.00  | G       | N12                        | 4.990          | Volts             | Diagnostic [Ctr+1] |          |          |   |
| Y Acc                                                | 0.00  | G       | N13                        | 4.990          | Volts             | JiagAcqAna0        |          | 00000000 |   |
| Water T°                                             | 26    | °C      | emp1                       | 2523.8         | Ohms              | JiagAcqAna1        |          | 00000000 |   |
| Air T°                                               | 23    | °C      | emp2                       | 2224.8         | Ohms              | JiagAcqAna2        |          | 00000000 |   |
| Fuel Gauge                                           | 0.0   | L       | ⁻emp3                      | 3935.9         | Ohms              | lagInjCC           |          | 00000000 |   |
| Column Pos                                           | 0.0   | ۰       | /batt                      | 0.00           | Volts             | lagInjCO           |          | 00000000 |   |
| Brake Ratio                                          | 50    | %       |                            |                |                   | lagBobCC           |          | 00000000 |   |
| R Wheel Sp                                           | 0.00  | Km/h    | PhaseCame1                 | 111.6          | °Vil              | lagBobCO           |          | 00000000 |   |
| L Wheel Sp                                           | 0.00  | Km/h    | PhaseCame31<br>PhaseCame61 | 112.4<br>113.6 | °Vil<br>°Vil      | lagOutCC           |          | 00000000 |   |
| Speed                                                | 0     | Km/h    | PhaseCame91                | 112.2          | <mark>°Vil</mark> | lagOutCO           |          | 00000000 |   |
| GMV                                                  | OFF   |         | CalageVVI<br>PhaseVVT      | Attente<br>5.0 | °VīI              | Diag_Inj           |          | 0        |   |
| Pit Lim SW                                           | OFF   |         | insPhaseVVT                | 0.0            | °Vil              | atatusCan          |          | CAN OFF  |   |
| Upshift SW                                           | OFF   |         |                            | -0.0           | 3                 | DiagAcqX85         |          | 000000A8 |   |
|                                                      |       |         |                            |                | 1                 | \'erlog_Status     |          | OK       |   |
|                                                      |       | U Pm    |                            |                |                   |                    |          |          | 0 |
|                                                      |       |         |                            |                |                   | Distance           | 6429.    | km       |   |
|                                                      | l.e.e |         |                            | 5              |                   | J                  | 2.201    | 7        |   |
| F1 Help F2 F3 F4                                     | F5    | F6 Info | F7 Is                      |                | USERI F12         | USER2              |          |          |   |
| Ready                                                |       |         | Comm: Prot. works.         |                |                   | ETH: Pc1           | 16:34:29 | CONN ON  |   |

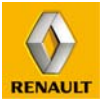

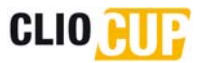

The available information is shown by area :

| Area | Name        | Physical meaning                           | Unit         |
|------|-------------|--------------------------------------------|--------------|
|      | Throttle    | Engine throttle position                   | %            |
|      | Inlet P     | Engine inlet manifold pressure             | mbar         |
|      | Oil P       | Engine oil pressure                        | bar          |
|      | Barrel      | Gearbox barrel sensor position             | mV           |
|      | F Brake P   | Front brake pressure *                     | bar          |
|      | R Brake P   | Rear brake pressure *                      | bar          |
|      | X Acc       | Vehicle longitudinal acceleration *        | g            |
|      | Y Acc       | Vehicle lateral acceleration *             | G            |
|      | Water T°    | Engine water temperature                   | °C           |
| 1    | Air T°      | Engine air intake temperature              | °C           |
|      | Fuel Gauge  | Fuel contained in the fuel tank            | L            |
|      | Brake ratio | Brake balance front/rear *                 | % front      |
|      | Column Pos  | Steering wheel position                    | 0            |
|      | R Wheel Sp  | Front right wheel speed                    | kph          |
|      | L Wheel Sp  | Front left wheel speed                     | kph          |
|      | Speed       | Vehicle speed                              | kph          |
|      | GMV         | Fan unit state                             | -            |
|      | Pit Lim Sw  | Pit limiter switch state                   | -            |
|      | Upshift SW  | Upshift switch state                       | -            |
|      | Revs        | Engine revs                                | rpm          |
|      | AN1         | Engine throttle position                   | V            |
|      | AN5         | Engine inlet manifold pressure             | V            |
|      | AN6         | Engine oil pressure                        | V            |
|      | AN7         | Gearbox barrel sensor position             | V            |
|      | AN10        | Front brake pressure *                     | V            |
| 2    | AN11        | Rear brake pressure *                      | V            |
| 2    | AN12        | Vehicle longitudinal acceleration *        | V            |
|      | AN13        | Vehicle lateral acceleration *             | V            |
|      | Temp1       | Engine water temperature                   | ohm          |
|      | Temp2       | Engine air intake temperature              | ohm          |
|      | Temp3       | Fuel contained in the fuel tank            | ohm          |
|      | Vbatt       | Tension battery (if Ignition/Injection On) | V            |
|      | PhaseCame1  | VVT position learning                      | ° crankshaft |
|      | PhaseCame31 | VVT position learning                      | ° crankshaft |
|      | PhaseCame61 | VVT position learning                      | ° crankshaft |
| 2    | PhaseCame91 | VVT position learning                      | ° crankshaft |
| 5    | CalageVVT   | Intake camshaft position                   | ° crankshaft |
|      | PhaseVVT    | Camshaft phase shifter control             | ° crankshaft |
|      | CnsPhaseVVT | VVT phase shift order                      | ° crankshaft |
|      | Erreur VVT  | Difference between PhaseVVT and CalageVVT  | ° crankshaft |

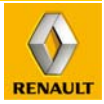

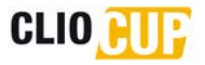

|   | CBNT_Status_b1 | CBNT 1A permanent exits diagnosis      | -  |
|---|----------------|----------------------------------------|----|
| 4 | CBNT_Status_b2 | CBNT 5A permanent exits diagnosis      | -  |
|   | CBNT_Status_b3 | CBNT 5A ordered exits diagnosis        | -  |
| 4 | CBNT_Status_b4 | CBNT 25A ordered exits diagnosis       | -  |
|   | CBNT_Status_b5 | CBNT control diagnosis                 | -  |
|   | CBNT_Order_b3  | CBNT 12V control                       | -  |
| 5 | Gear           | Gear                                   | -  |
|   | DiagAcqAna0    | SRT-R analogical inlets diagnosis      | -  |
|   | DiagAcqAna1    | SRT-R analogical inlets diagnosis      | -  |
|   | DiagAcqAna2    | SRT-R analogical inlets diagnosis      | -  |
|   | FlagInjCC      | Short-cut injectors detection          | -  |
|   | FlagInjC0      | Opened circuit injectors detection     | -  |
|   | FlagBobCC      | Short-cut coil detection               | -  |
| 6 | FlagBobCO      | Opened circuit coil detection          | -  |
|   | FlagOutCC      | SRTR exits short-cut detection         | -  |
|   | FlagOutCO      | SRTR exits opened circuit detection    | -  |
|   | DiagInj        | Continuous injection detection         | -  |
|   | StatusCan      | CAN 1 line state                       | -  |
|   | DiagAcqX85     | Data acquisition kit sensors diagnosis | -  |
|   | Verlog_Status  | "Software bolt" state                  | -  |
| 7 | Distance       | Milometer                              | km |

\* these channels are only active if the data acquisition kit is used

#### 6.1.4.1.1Window « Diagnostic »

As soon as the system finds a default, the window of diagnosis opens, and noticed the default (exaple : throttle sensor position in opened circuit).

| Nºerr:1 10:10:07 DiagAna1 Throttle 1 open circuit |  |
|---------------------------------------------------|--|
| 10:10:07 1 + DiagAna1 Throttle 1 open circuit     |  |
|                                                   |  |
|                                                   |  |
|                                                   |  |
|                                                   |  |
|                                                   |  |
| 10:10:07 DiagAna1 Throttle 1 open circuit         |  |
|                                                   |  |
|                                                   |  |
|                                                   |  |
|                                                   |  |
|                                                   |  |

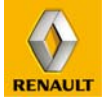

## 6.1.5 WINTAX 3 JUNIOR APPLICATION

This application is used to download data recorded whilst the vehicle is being driven and subsequently to analyse this data.

The basic operations are explained below. For further information, refer to the full Wintax 2 and 3 operating instructions available on the CD-ROM supplied with the vehicle.

#### Downloading

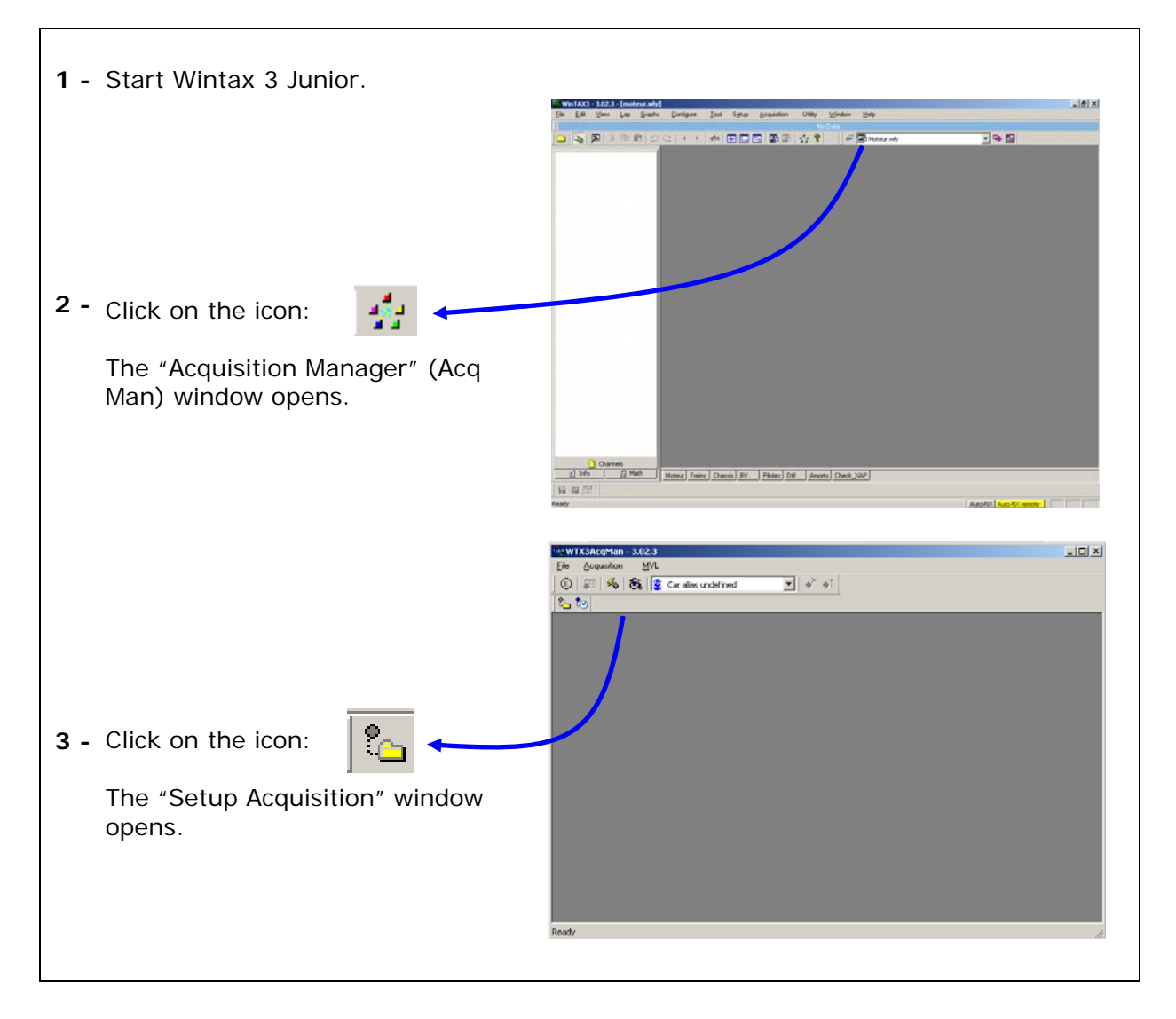

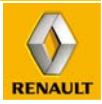

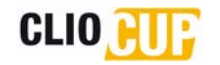

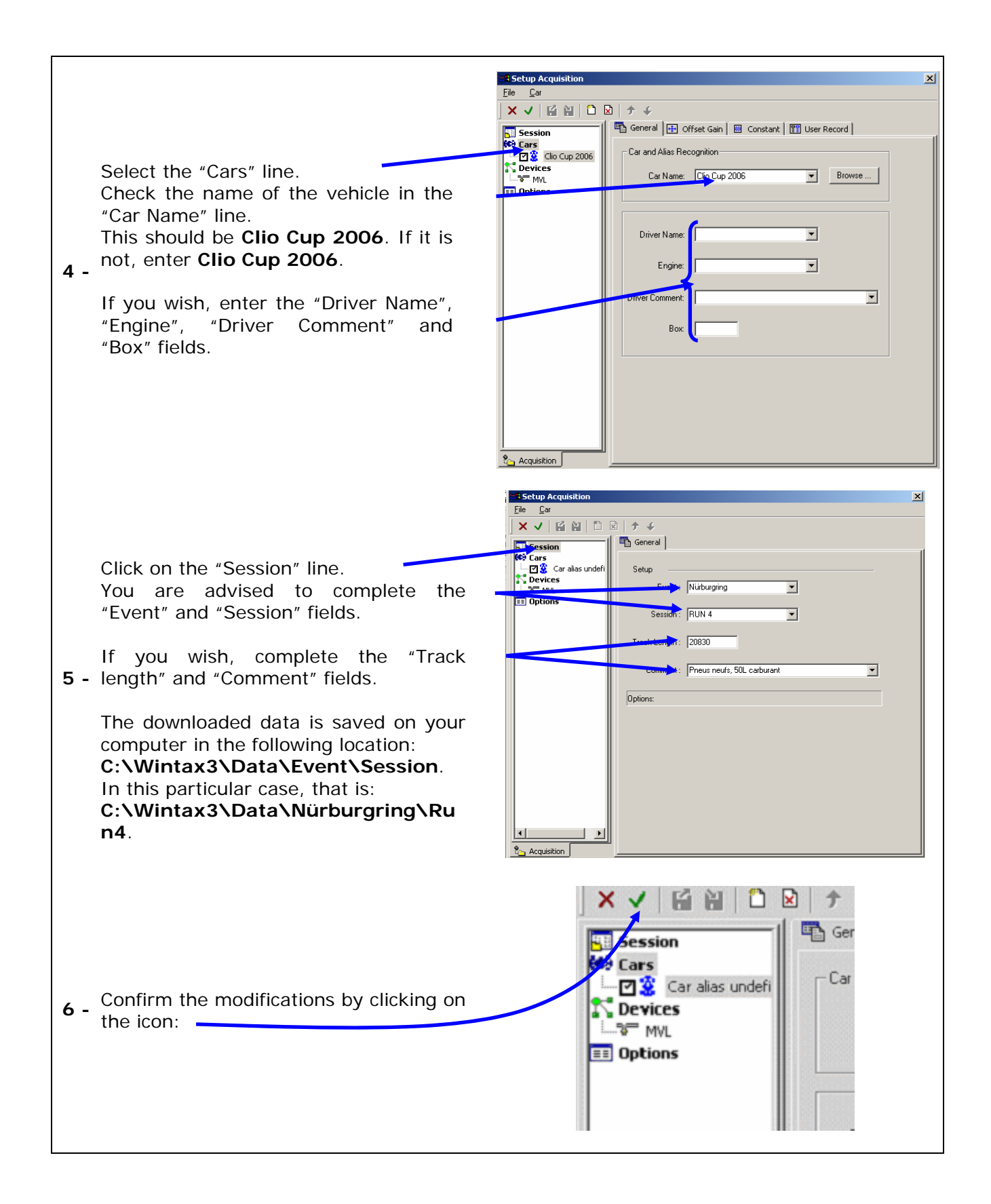

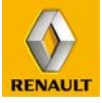

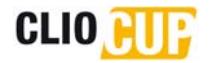

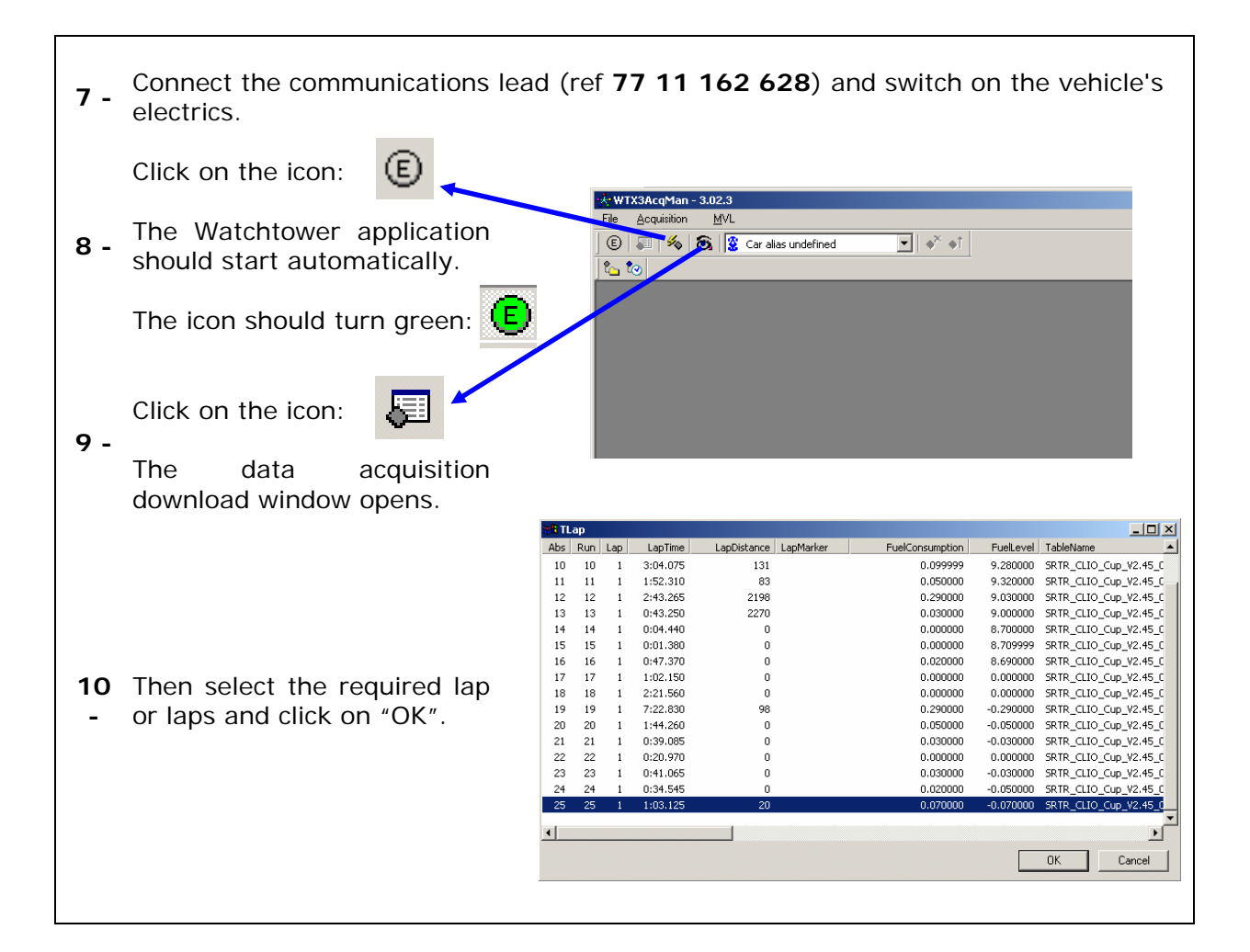

#### Deleting data from the logger

| 1 - Click on the icon:                                                                                |
|----------------------------------------------------------------------------------------------------|
| 2 - Click on the icon:                                                                                |
| Click on the icon:                                                                                    |
| <b>3 -</b> <i>Note:</i> Once data has been deleted, you are advised to re-initialize the data logger. |
| To do this, click on the $\mathbf{A}^{\dagger}$ icon and then on "OK".                                |
|                                                                                                    |

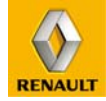

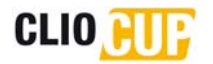

#### **Opening saved data**

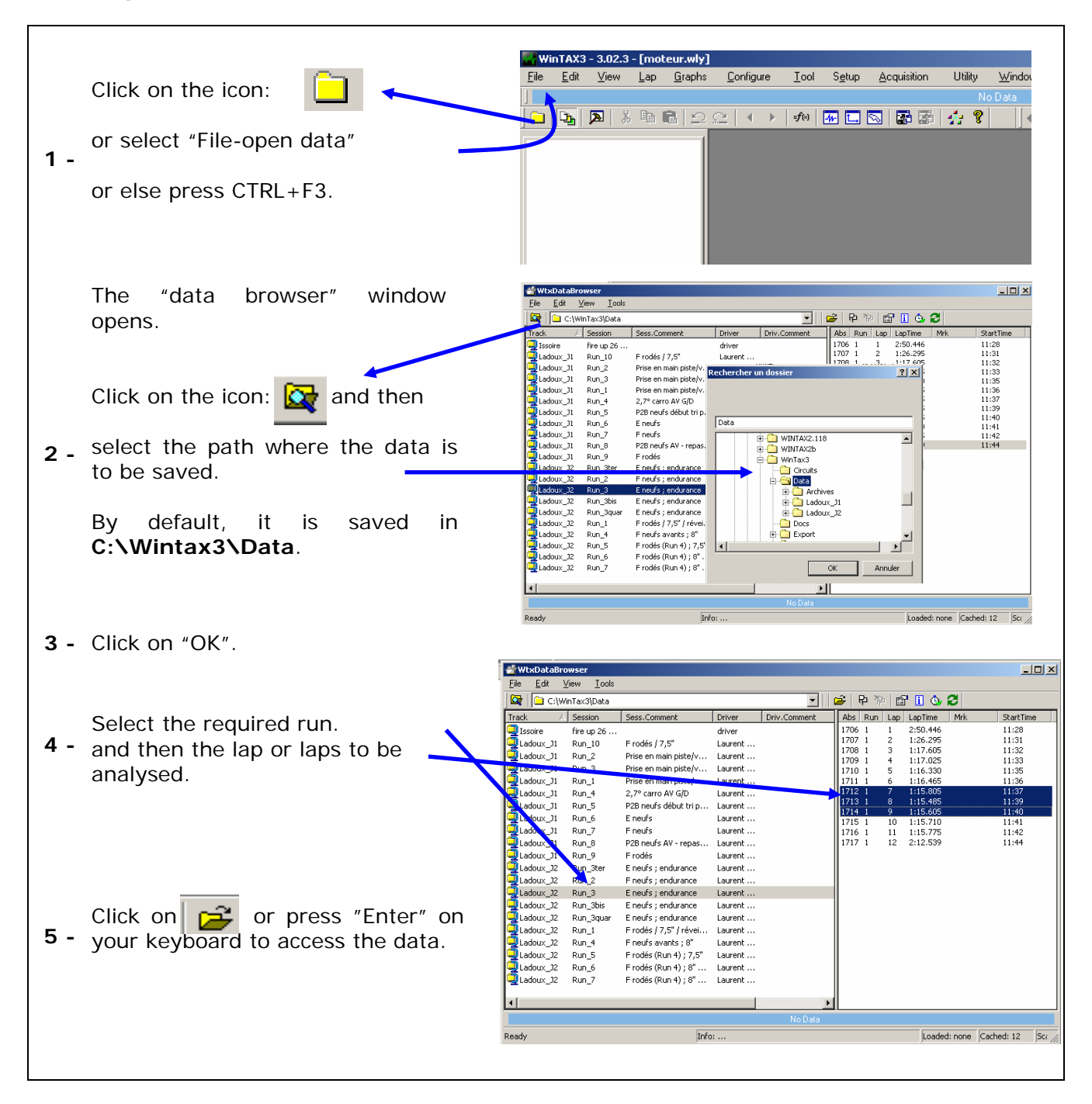

Once the data has been opened, graphs, tables and circuit maps, as well as all the graphical and numerical tools required to analyse the results may be created. For further information, refer to the "Wintax User Guide" operating manual available on the CD-ROM supplied with the vehicle.

NOTA: a few "Graphic Layouts" are available on the CD-ROM supplied with the vehicle, in the menu "Files for Wintax 3". Paste the directoy "Users" in the root of Wintax 3.

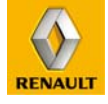

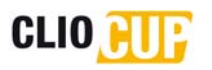

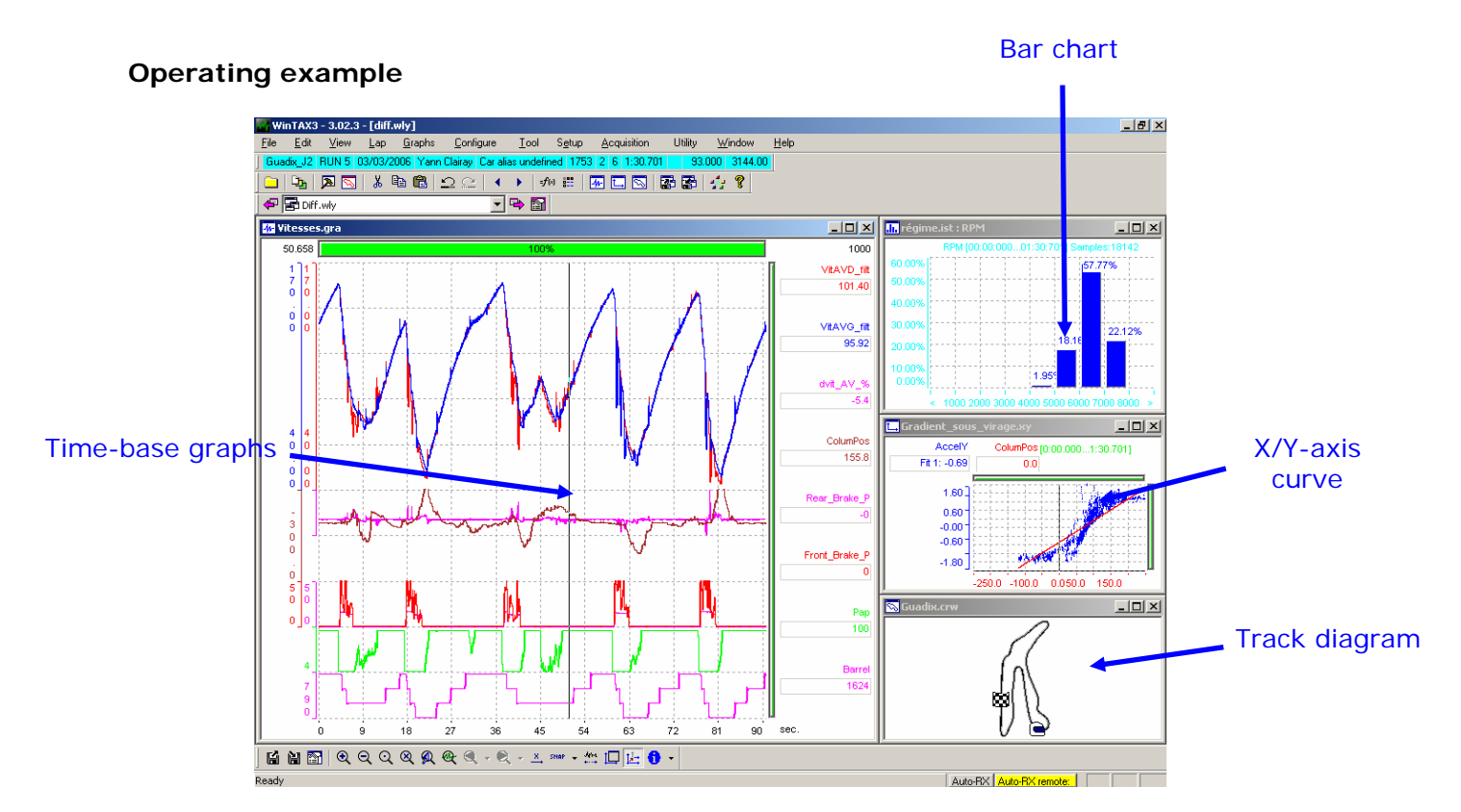

#### **Circuit Computation**

- 1 Go to setup>general>miscellaneous
- 2 Check in the tab distance if "automatic" is marked well
- 3 Fill the tab special channels as shown below
- 4 Tick "auto correction" in the tab circuit computation
- 5 Create a circuit window
- 6 Open a data file
- 7 Press CTRL+O to update the track

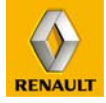

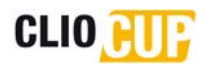

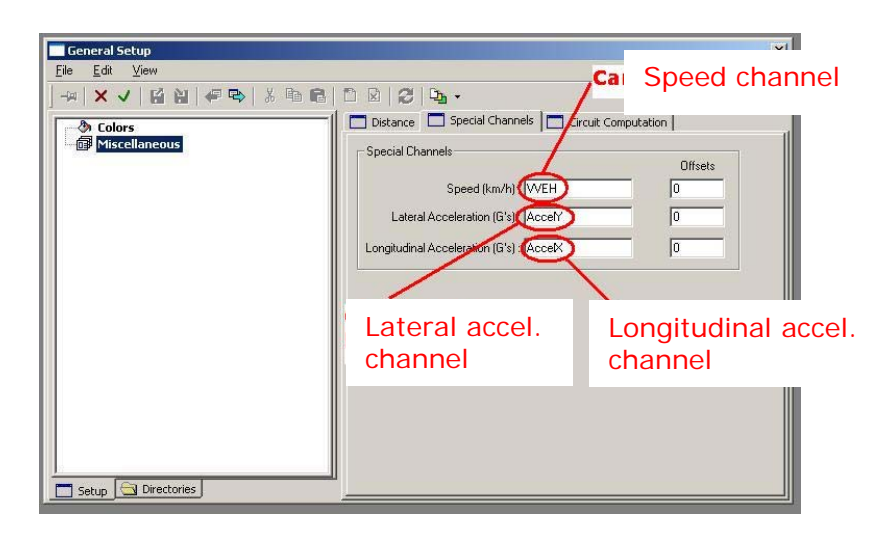

## 6.1.6 ACQUISITION TABLE

The SRT-R injection ECU has a 16Mb data acquisition storage capacity which corresponds to approx. 80 minutes of storage.

The acquisition table below cannot be modified by the user. All analogue inputs have already been calibrated and no additional sensors other than those contained in the optional data acquisition kit (see next section) can be used.

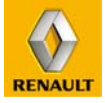

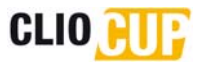

| Channel name    | Physical meaning                                           | Unit | Frequency |
|-----------------|------------------------------------------------------------|------|-----------|
| Air_T           | Intake air temperature                                     | °C   | 20Hz      |
| AccelX          | cceIX Longitudinal acceleration *                          |      | 20Hz      |
| AccelY          | Lateral acceleration *                                     | g    | 20Hz      |
| Baro_P          | Atmospheric pressure                                       | mbar | 20Hz      |
| Barrel          | Gearbox barrel position                                    | mV   | 200Hz     |
| Brake_Ratio     | Front / rear brakes split *                                | %    | 20Hz      |
| VVT_TG          | VVT position set-point                                     | °Vil | 20Hz      |
| Steer           | Steering wheel position                                    | 0    | 20Hz      |
| Lap_Cons        | Calculated consumption                                     | cL   | 20Hz      |
| Demul_Bkup_1    | 1st gear cascading calculation                             | -    | 20Hz      |
| Demul_Bkup_2    | 2nd gear cascading calculation                             | -    | 20Hz      |
| Demul_Bkup_3    | 3rd gear cascading calculation                             | -    | 20Hz      |
| Demul_Bkup_4    | 4th gear cascading calculation                             | -    | 20Hz      |
| Demul_Bkup_5    | 5th gear cascading calculation                             | -    | 20Hz      |
| Demul_Bkup_6    | 6th gear cascading calculation                             | -    | 20Hz      |
| DiagAcqAna0     | Analogue input diagnostics                                 | -    | 20Hz      |
| DiagAcqAna1     | Analogue input diagnostics                                 | -    | 20Hz      |
| DiagAcqAna2     | Analogue input diagnostics                                 | -    | 20Hz      |
| DiagAcqX85      | Optional acquisition kit input diagnostics                 | -    | 20Hz      |
| Lap_DI          | Current lap distance (covered since last signal to beacon) | m    | 20Hz      |
| VVT_Err         | Error between VVT set-point and reading                    | °Vil | 20Hz      |
| FlagCoil0C      | Ignition diagnostics: open circuit                         | -    | 20Hz      |
| FlagCoilSC      | Ignition diagnostics: short circuit                        | -    | 20Hz      |
| FlagInj0C       | Injection diagnostics: open circuit                        | -    | 20Hz      |
| FlagInjSC       | Injection diagnostics: short circuit                       | -    | 20Hz      |
| FlagOut0C       | Output diagnostics: open circuit                           | -    | 20Hz      |
| FlagOutSC       | Output diagnostics: short circuit                          | -    | 20Hz      |
| Front_Brake_P   | Front brake pressure *                                     | bar  | 20Hz      |
| Inlet_P         | Intake pressure                                            | mbar | 20Hz      |
| FuelTank_Level  | Tank level                                                 | L    | 2Hz       |
| Oil_P           | Oil pressure                                               | bar  | 20Hz      |
| Throt           | Throttle valve position                                    | %    | 20Hz      |
| VVT_POS         | Camshaft position in relation to min. stop reference point | °Vil | 20Hz      |
| Gear            | Gearbox ratio (= real ratio + 48)                          | -    | 20Hz      |
| Rear_Brake_P    | Rear brake pressure *                                      | bar  | 20Hz      |
| RPM             | Engine speed                                               | tr/m | nin 20Hz  |
| Speed           | Car speed                                                  | km   | /h 20Hz   |
| SWPitLim_State  | Speed limiter switch status                                | -    | 20Hz      |
| SWUpshift_State | Upshift switch status                                      | -    | 20Hz      |
| Tbox            | Internal ECU temperature                                   | °C   | 20Hz      |
| Vbatt           | Battery voltage                                            | V    | 20Hz      |
| Fan             | Fan (=1 if fan ON)                                         | -    | 1Hz       |
| VitAVD_filt     | Front right wheel speed                                    | km,  | /h 20Hz   |
| VitAVG_filt     | Front left wheel speed                                     | km   | /h 20Hz   |
| Water_T         | Water temperature                                          | °C   | 20Hz      |

\* These channels are only active if the data acquisition kit is used

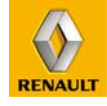

## 6.2 DATA ACQUISITION KIT

## 6.2.1 PRESENTATION

Clio Cup can be equipped as an option with a data acquisition kit (ref. **77 11 160 377**). This kit is the only additional data acquisition system authorized on the vehicle.

It aids understanding of the vehicle's dynamic behaviour by accessing greater analysis options using the Wintax3 application (e.g. circuit layout).

It shows lap times (by using the trackside beacons) and brake pressures on the display.

This kit is available from the Renault Sport Competition Parts Department at a cost of  $\in$ 1,087.42 VAT Excl..

**Note:** No modifications to the on-board electronic system and the external operating system (computers, software, etc) are required for the acquisition kit to operate.

## 6.2.2 MAIN ADDITIONAL CHANNELS AVAILABLE ON WINTAX3

- Longitudinal acceleration of the vehicle: "Accel X".
- Lateral acceleration of the vehicle: "Accel Y".
- Front brake pressure: "Front\_Brake\_P".
- Rear brake pressure: "Rear\_Brake\_P".
- Brake ratio: "Brake\_Ratio".
- Lap time: "Lap Time".
- Lap distance: "Distance Lap".
- Fuel consumption per lap: "Conso Lap".

## 6.2.3 KIT CONTENTS

This optional acquisition kit is a complete, ready-to-use kit containing:

• One 2-axis accelerometer (ref. **77 11 158 011)** 

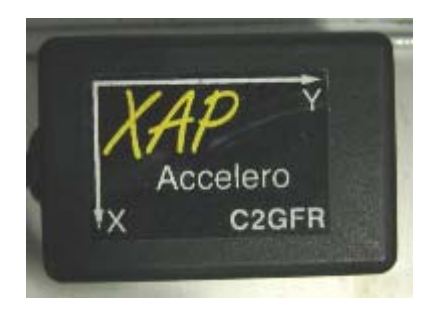

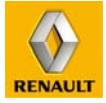

1 lap time cell
 (ref 77 11 160 378)

1 cell bracket (ref. 77 11 160 331)

• 2 brake pressure sensors (ref. **77 11 156 137**)

• 1 front braking circuit adaptor (ref. **77 11 160 147**)

• 1 rear braking circuit adaptor (ref. **77 11 156 571**)

• 1 front braking circuit banjo (ref. **77 11 160 248**)

 2 copper seals (ref. 77 11 156 432)

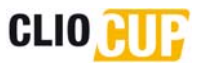

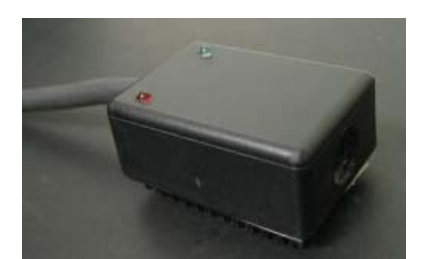

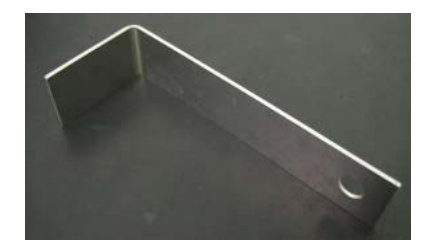

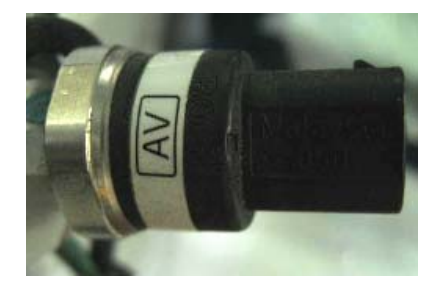

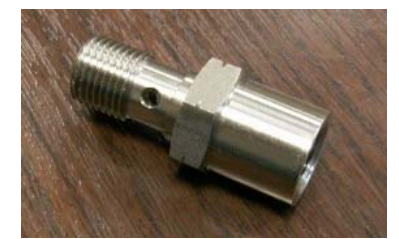

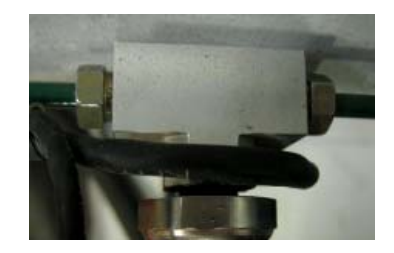

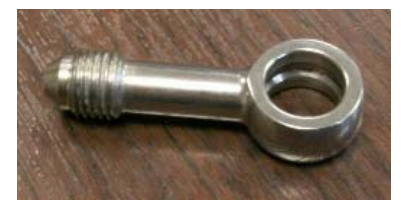

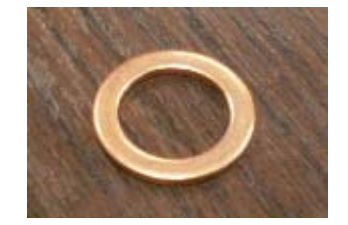

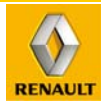

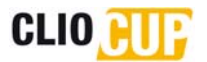

• 1 specific wiring harness (ref. 77 11 160 379)

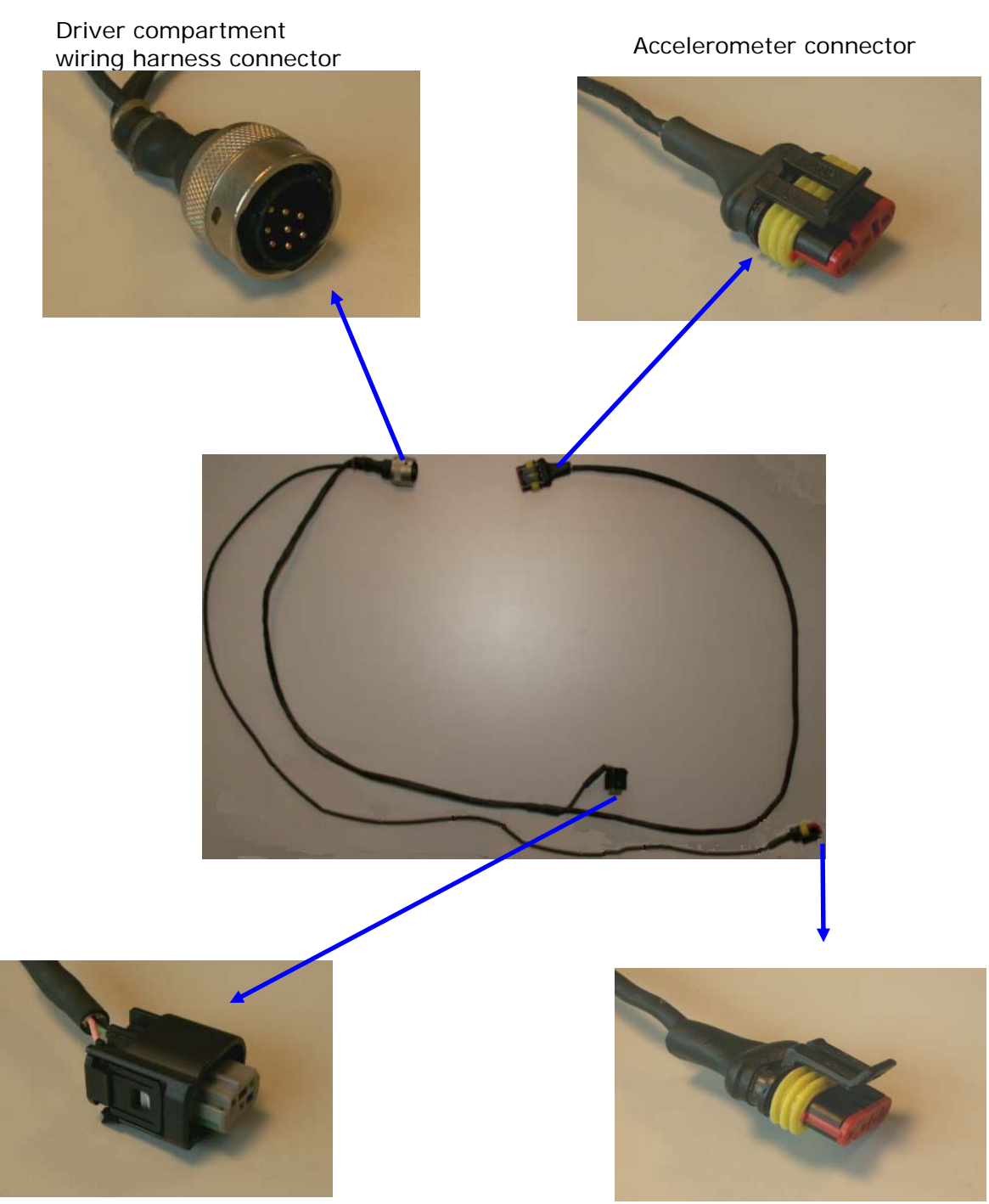

Rear brake pressure connector

Lap time cell connector

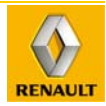

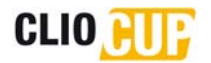

## 6.2.4 KIT INSTALLATION

#### Fitting the accelerometer

The accelerometer **(1)** must to be positioned on the brake limiter support plate, as shown in the photo. It is thus positioned along the axis of the vehicle's centre of gravity.

The use of adhesive "Velcro" for securing the accelerometer is recommended.

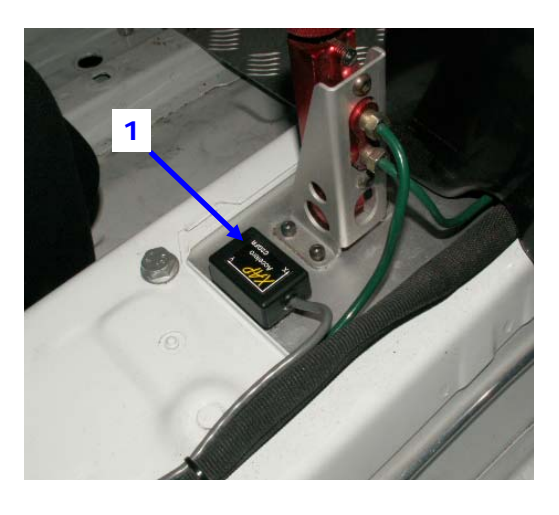

#### Fitting the rear brake pressure sensor

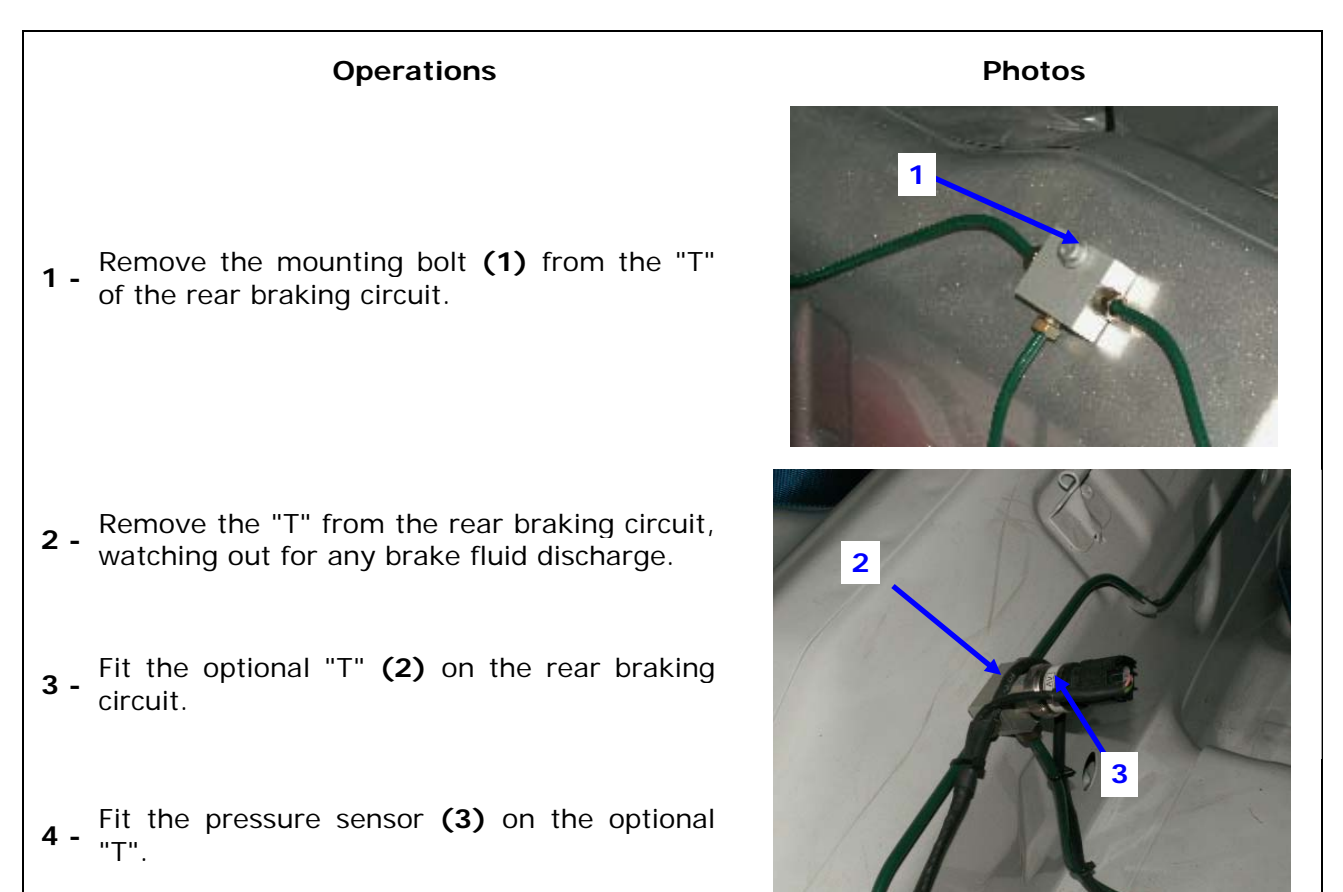

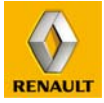

#### Fitting the front brake pressure sensor

| Operations                                                                                                    | Photo |
|----------------------------------------------------------------------------------------------------|-------|
| Undo the front right hand brake pipe<br><b>1</b> - connector <b>(1)</b> from the master cylinder,<br>watching out for any brake fluid discharge. |       |
| <ul> <li><b>2</b> - Remove the male/male adaptor (2) from the master cylinder.</li> </ul>                                                        |       |
| <b>3</b> - Fit the banjo on the adaptor, inserting a copper seal between the two components.                                                     |       |
| <ul> <li>4 - Screw the assembly onto the master cylinder, using the second copper seal.</li> </ul>                                               |       |
| 5 - Screw the front right hand brake pipe (1) onto the banjo.                                                                                    | 2     |
| <ul><li>6 - Screw the front brake pressure sensor (2) onto the adaptor.</li></ul>                                                                | 1     |

G-24

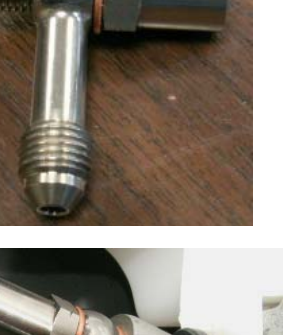

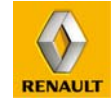

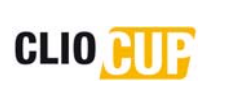

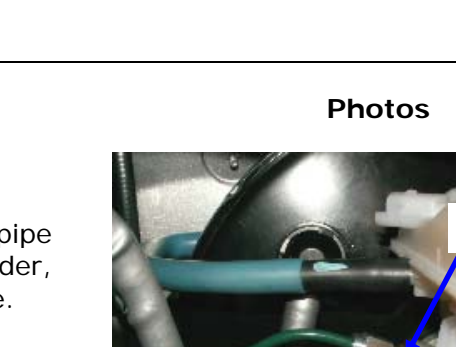

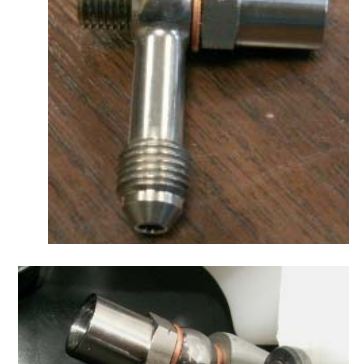

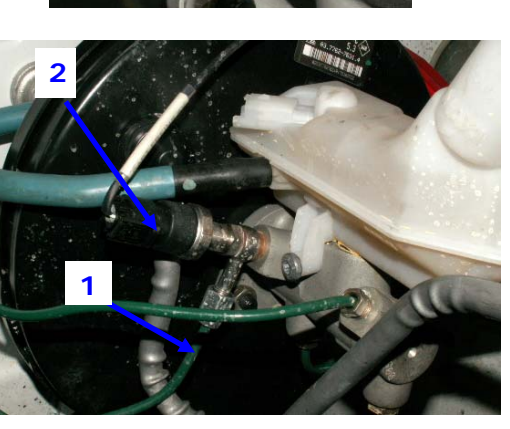

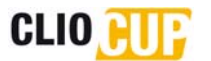

#### Fitting the lap time cell

The cell is positioned at the rear of the rear right hand quarter panel.

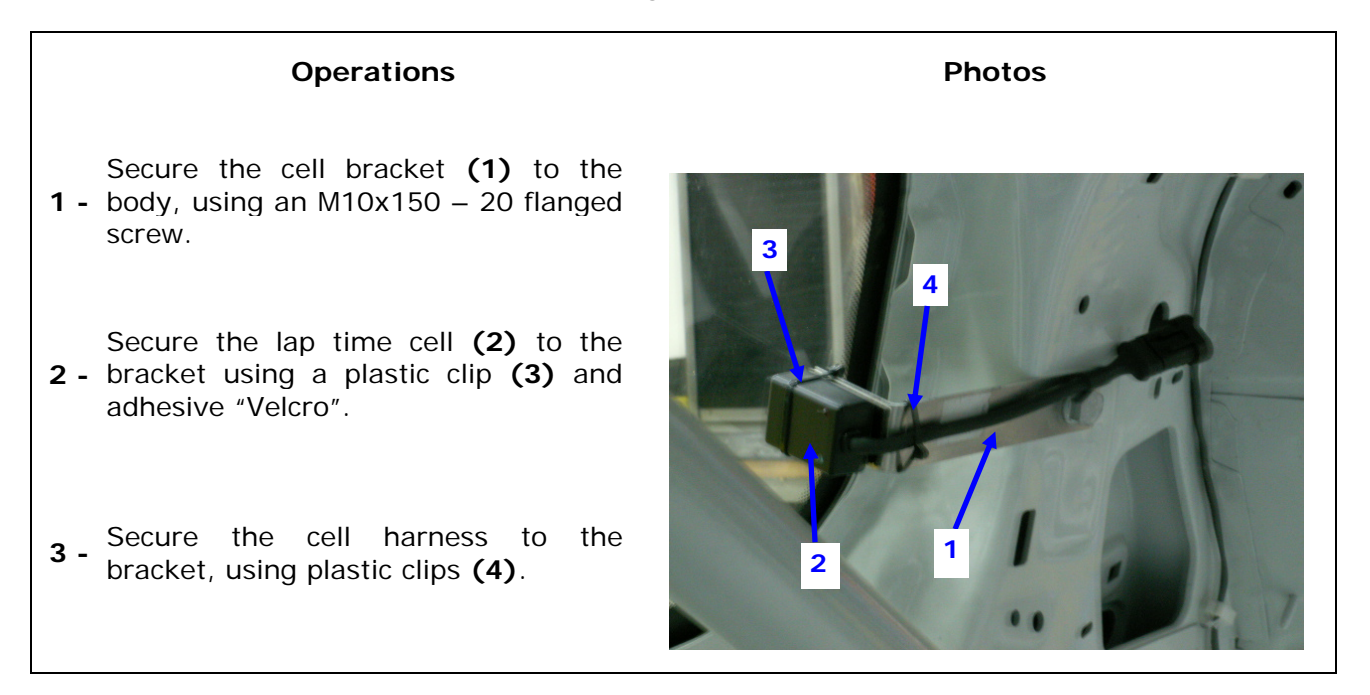

#### Fitting the optional data acquisition harness

Position the harness as shown on the photos below:

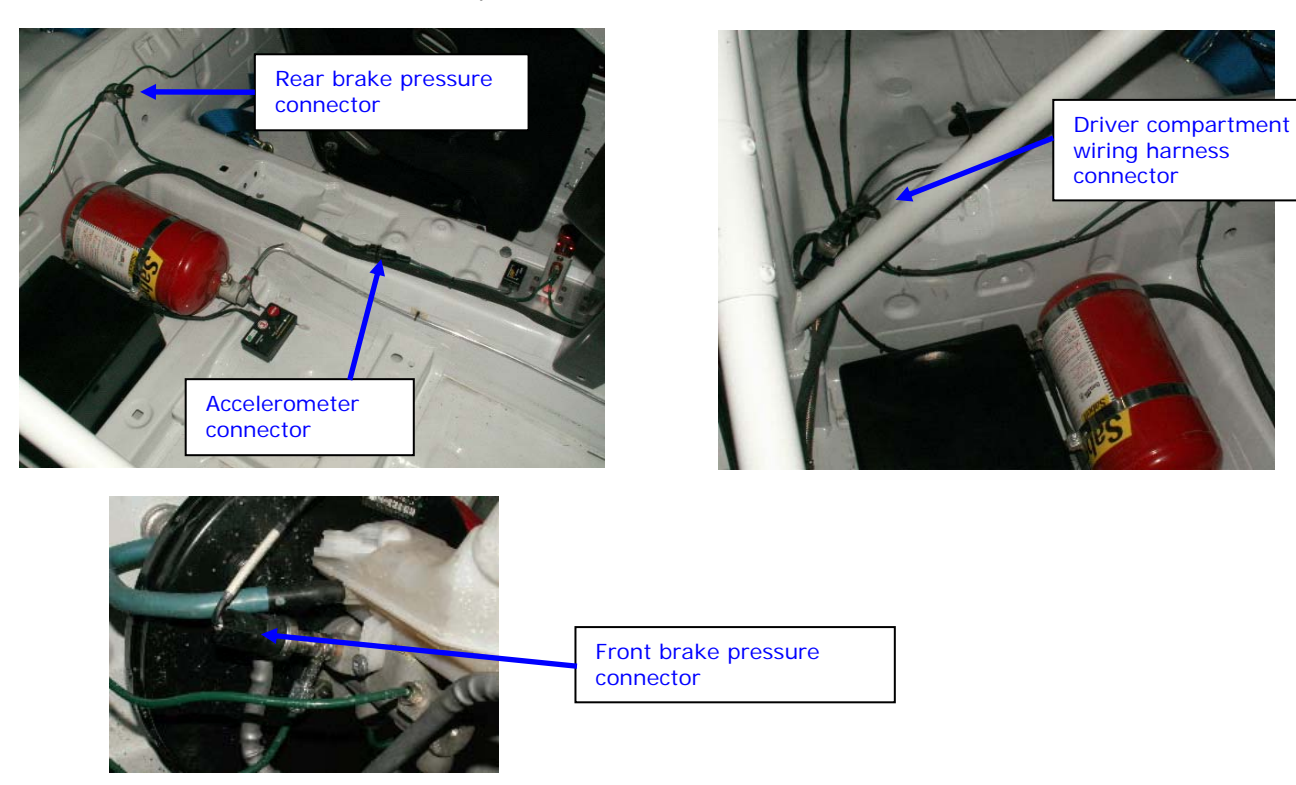

**<u>Note:</u>** The front brake pressure connector is positioned under the windshield aperture on the standard wiring.

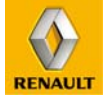

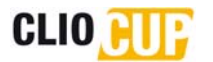

#### 6.2.5 PROCEDURE FOR RESETTING THE ACCELEROMETER AND BRAKE PRESSURE SENSORS

The accelerometer and brake pressure sensors are reset using the following procedure:

- Switch off the main power supply (switch (1) on the control panel).
- Press the accelerator pedal to the floor.
- Switch on the vehicle's electrics (switch (1) on the control panel) while keeping the accelerator pedal pressed for at least 5 seconds.
- Check that the values of vehicle acceleration and brake pressure have been reset.

**<u>Notes:</u>** This operation must be performed with the vehicle on a flat, level surface. This operation also resetting the oil pressure sensor.

#### 6.2.6 TRACKSIDE BEACON

To ensure that the lap times appear on the display and that data acquisition is split lap by lap, the trackside beacon (ref. **77 11 160 380**) sold by the Renault Sport Competition Parts Department must be used.

<u>Note:</u> It is important for the beacon to be correctly oriented to ensure optimum operation.

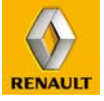